## EGC 2022 Matchplay Tournament User Guide

For the Matchplay this year we will be using Challonge.com, but this time instead of signing up on Proware and the organizer entering you in Challonge.com, you will be signing up directly on Challonge.com. This will allow all participants to enter their match results directly into the tool and get notifications as soon as their new opponent is known.

To sign up for the competition, just click on the link below: https://challonge.com/tournaments/signup/iBmElQ8UXy#/signup/i6azklnkhw

You will arrive on the signup page for the 2022 EGC Matchplay Tournament. You can login if you already have an account, and click on "register for free".

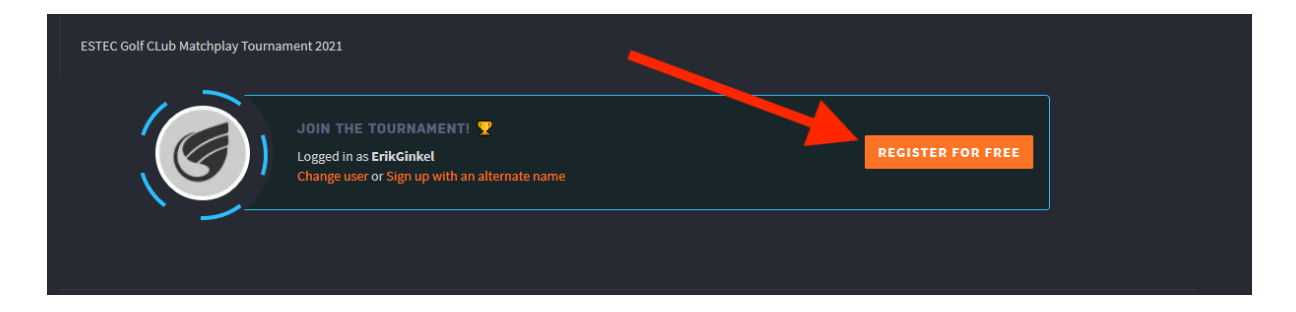

If you don't have an account, click on "CREATE AN ACCOUNT"

| ESTEC GOLF Club - Match                   | play Tournament 2021                   |                              | Organized by | FOLLOW | 4 |
|-------------------------------------------|----------------------------------------|------------------------------|--------------|--------|---|
| 🛓 2 Players  😨 Single Elimination 🗔 👁     | Golf f 🛗 March 8, 2021 at 10:00 AM CET | •                            |              |        |   |
| Bracket Standings Log (1)                 |                                        |                              |              |        |   |
|                                           |                                        |                              |              |        |   |
|                                           |                                        |                              |              |        |   |
|                                           |                                        |                              |              |        |   |
|                                           |                                        |                              |              |        |   |
| ESTEC Golf CLub Matchplay Tournament 2021 |                                        |                              |              |        |   |
|                                           | Challongo is a free online resource f  | or managing tournaments      |              |        |   |
|                                           | Challonge is a free online resource i  | or managing tournaments.     |              |        |   |
|                                           | CREATE AN ACCOUNT OF LOG IN tO         | sign up for this tournament. |              |        |   |

On the next page, chose a username (chose one that will make it easy for me to identify you), put your email address, and chose a password, select your time zone.

|                                                               | or                                                                                             |
|---------------------------------------------------------------|------------------------------------------------------------------------------------------------|
| Username<br><b>vregis</b>                                     |                                                                                                |
|                                                               |                                                                                                |
| Email<br>vincent.regis@g                                      | mail.com                                                                                       |
| Password                                                      |                                                                                                |
| Password Confirmatio                                          | on                                                                                             |
|                                                               |                                                                                                |
| (+01:00) Amsterc                                              | lam                                                                                            |
| Netherlands                                                   |                                                                                                |
|                                                               | V I'm not a robot                                                                              |
| <ul> <li>I agree to the Te</li> <li>Send me occasi</li> </ul> | erms of Service and Privacy Policy.<br>ional product updates and info about major tournaments. |
|                                                               | CREATE AN ACCOUNT                                                                              |
|                                                               |                                                                                                |

You will receive confirmation email from Challonge.com, click on the link in the email to activate your account (check your spam folder if you see the mail). You can now sign up for the competition.

| ESTEC Golf CLub Matchplay Tournan | ment 2021                                                                                                    |                   |  |
|-----------------------------------|----------------------------------------------------------------------------------------------------|-------------------|--|
|                                   | JOIN THE TOURNAMENT! <b>Y</b><br>Logged in as <b>ErikGinkel</b><br>Change user or Sign up with an alternate name | REGISTER FOR FREE |  |
|                                   |                                                                                                    |                   |  |

If at some point before we draw the bracket, you want to drop out of the competition. You can click on "GO TO YOUR SETTINGS".

| You're signed up. To change you responses or unregister: GO TO YOUR SETTING | our name,                          |                 |
|-----------------------------------------------------------------------------|------------------------------------|-----------------|
| ESTEC Golf CLub Matchplay Tourn                                             | ament 2021                         |                 |
| A This bracket is a preview and su                                          | bject to change until the tourname | ent is started. |
| Semifinals                                                                  | Finals                             |                 |
| Vincent Regis                                                               | <sup>2</sup> Anna Carmio           |                 |

## And then click on "UNREGISTER"

| vregis |           |                                                                               | 6          |
|--------|-----------|-------------------------------------------------------------------------------|------------|
|        | Your Name | Vincent Regis                                                                 |            |
|        |           | This setting allows you to customize your name in this particular tournament. | UNREGISTER |

There you can also change your displayed name for the tournament, by default it's your username. The best is to change to your full name.

The bracket will be drawn on the 7<sup>th</sup> of March.

When you need to update a match result, or simply want to check how others are doing, just navigate to <u>https://challonge.com/EGC\_Matchpay\_2022</u>

Any questions or concerns send me an email (Nollenhelma@gmail.com).